## How to register email on Stapi's website using webkey (icelandic: veflykill)

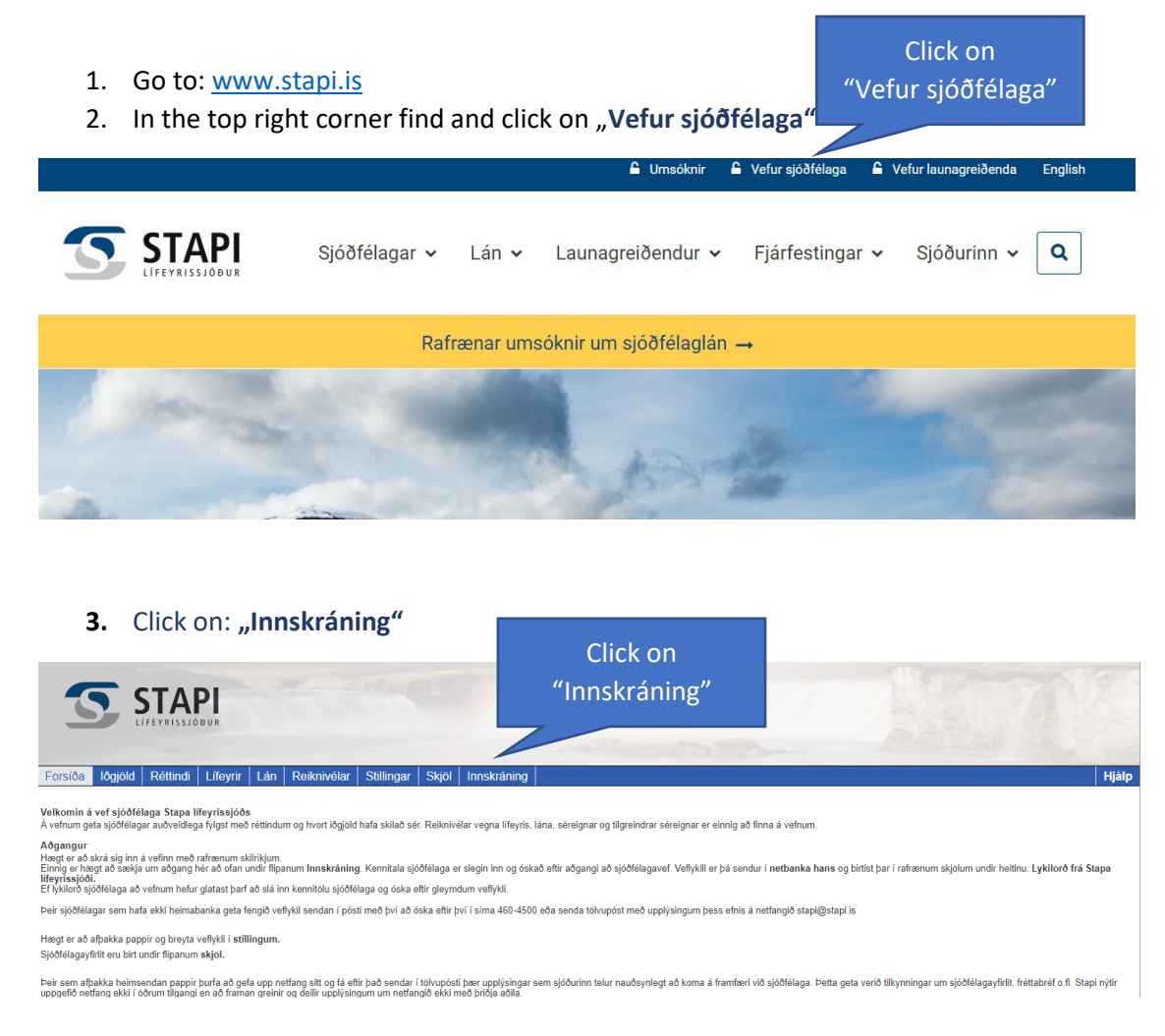

4. Click on "Sækja um aðgang að vef"

| Innskráning                                  |                                             |  |  |  |
|----------------------------------------------|---------------------------------------------|--|--|--|
| Vinsamlega skráðu þig inn á Sjóðfélagavef    | Rafræn skilríki                             |  |  |  |
|                                              | Skilríki í síma                             |  |  |  |
| Kennitala:                                   | Símanúmer: Senda                            |  |  |  |
| Veflykill: Innskrá Hætta við"                | Click on<br>Sækja um aðgang að vef" Innskrá |  |  |  |
| Sækja um aðgang að vef<br>Gleymdur veflykill | Hætta við                                   |  |  |  |

- 5. Insert your icelandic ID number in the field "Kennitala"
- 6. Insert the text in the gray frame in the field "Texti"
- 7. Click on "Nýskrá"

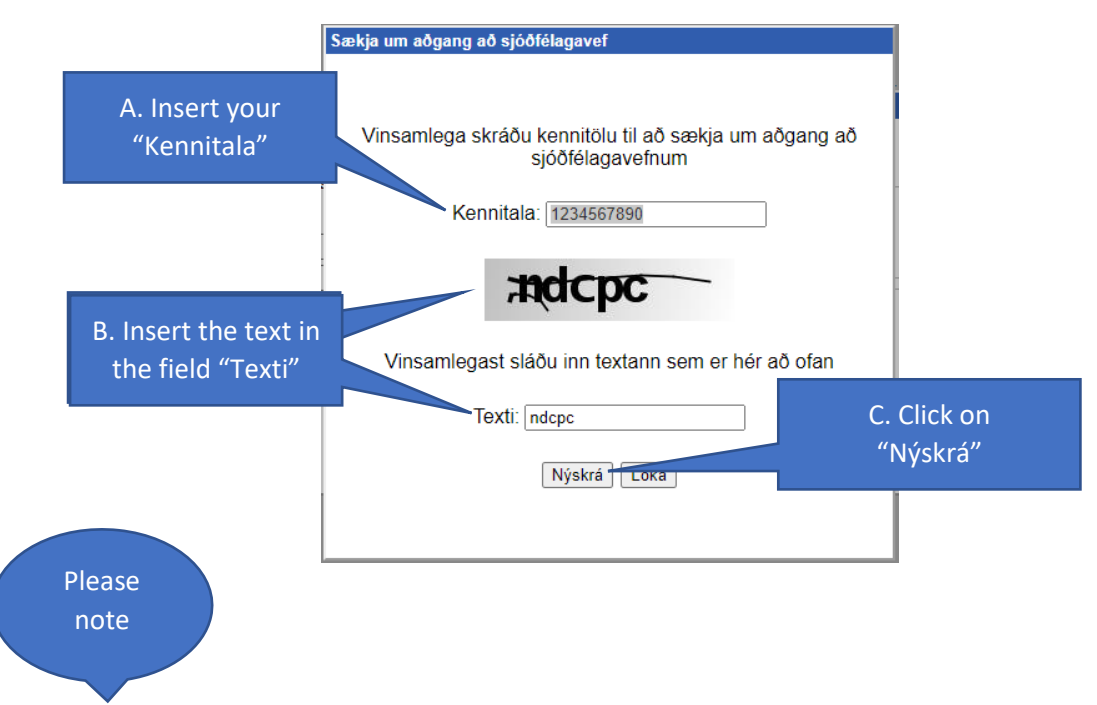

The webkey will appear under **Online/Electronic statements** in your **Online bank** under the name: **Lykilorð frá Stapa lífeyrissjóði.** 

- 8. Repeat step number 3
- 9. Insert your icelandic ID number in the field "Kennitala"
- 10. Insert your webkey in "Veflykill"
- 11. Click on Innskrá

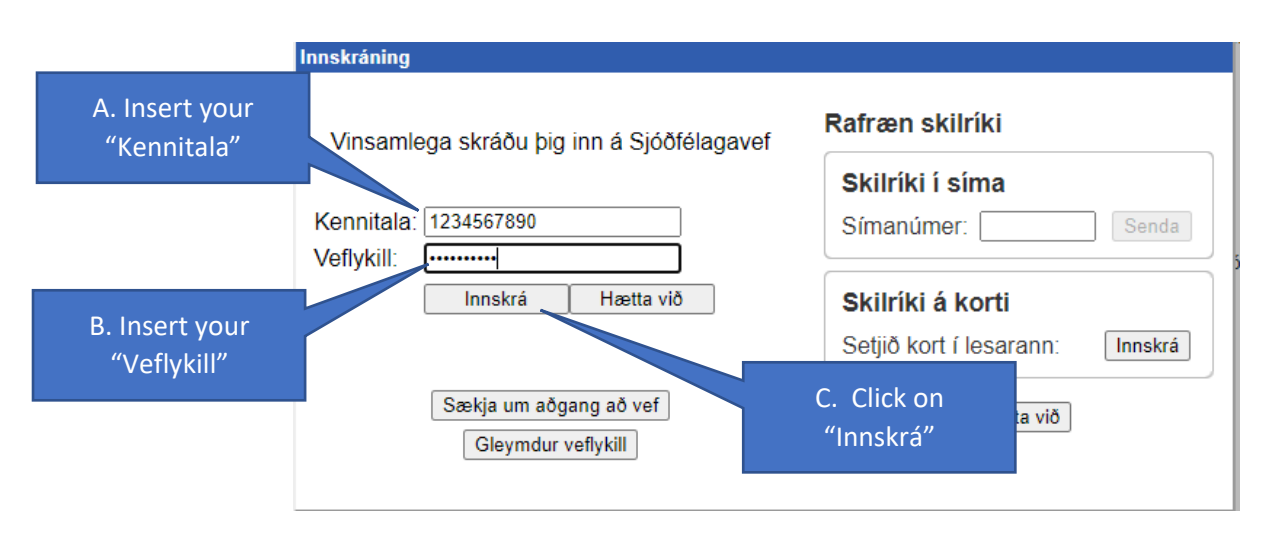

- 12. Click on "Stillingar"
- 13. Click on "Notendaupplýsingar.
- 14. Insert your email address in the field "Netfang"
- 15. Clik on "Vista breytingar"

| B. Click c<br>"Notendaupply                                       | on<br>ýsingar"     |                            | A. Click<br>"Stilling          | on<br>;ar" |            |  |
|-------------------------------------------------------------------|--------------------|----------------------------|--------------------------------|------------|------------|--|
| Forsíða lðgjöld                                                   | Réttino Lífeyrir   | Lán Reiknivélar            | Stillingar                     | Skjöl      | Útskráning |  |
| Breyta veflykli                                                   | Notandaupplýsingar | Aðgangsstýringa            | ır Aðga                        | ngur       |            |  |
| Breyta upplýsingum fyrir<br>Netfang:<br>Afþakka yfirlit á pappír: | r notanda:         | C. Insert<br>add           | your ema<br>dress              | ail        |            |  |
|                                                                   | Vista breytingar   | D. Cl<br>"Vista b<br>to cc | ick on<br>reytingar'<br>onfirm | ,          |            |  |